#### ×

# Manter Banco

O objetivo desta funcionalidade é manter as bases de dados do cadastro do banco conveniado. Ela pode ser acessada via **Menu de sistema**, no caminho: **GSAN > Arrecadação > Banco > Manter Banco**.

Feito isso, o sistema visualiza a tela de filtro a seguir:

### Observação

| Filtrar Banco     | 0                                                                  | · ·        |
|-------------------|--------------------------------------------------------------------|------------|
| Preencha os camp  | os para pesquisar um(a) banco:                                     | Atualiza   |
| Código:           | (Somente números)                                                  |            |
| Nome:             | A                                                                  |            |
|                   | <ul> <li>Iniciando pelo texto</li> <li>Contendo o texto</li> </ul> |            |
| Nome Abreviado:   |                                                                    |            |
| Indicador de uso: | 🔍 Ativo 🔍 Inativo 💿 Todos                                          |            |
| Limnar            |                                                                    | Filtrar    |
| Limpar            |                                                                    | - I lid di |
|                   |                                                                    |            |
|                   |                                                                    |            |

Na tela de filtro acima, informe os parâmetros necessários à seleção. Em seguida, clique no botão Filtrar. O sistema traz a tela com os resultados da pesquisa:

Versão: Corretiva (Online) 15/09/2017 - 19:38:11

Last update: 21/09/2017 14:05 ajuda:arrecadacao:manter\_banco https://www.gsan.com.br/doku.php?id=ajuda:arrecadacao:manter\_banco

| Todos      | Código | Nome                             | Nome Abreviado |
|------------|--------|----------------------------------|----------------|
|            | 356    | ABN AMRO REAL S/A                | ABN            |
|            | 237    | BANCO BRASILEIRO DE<br>DESCONTOS | BRADESCO       |
|            | 414    | BANCO COOPERATIVO SI             | BCS            |
|            | 1      | BANCO DO BRASIL                  | BB             |
|            | 83     | BANCO DO ESTADO DE SAO PAULO     | BANESPA        |
|            | 756    | BANCOOB                          | BCB            |
|            | 33     | BANCO SANTANDER BRA              | SANTANDER      |
|            | 416    | BANCO TESTE                      | BT             |
|            | 104    | CAIXA ECONOMICA FEDERAL          | CEF            |
|            | 341    | ITAU                             | ITAU           |
| 1 <u>2</u> |        |                                  |                |

Acima, temos a lista com os bancos cadastrados. Para excluir um item cadastrado, marque o checkbox correspondente. Para remover todos os itens clique no link **Todos**. Em ambos os casos, clique no botão **Excluir**.

Para visualizar os dados do banco, clique no link do campo **Nome**. Ao clicar no link do campo **Nome**, é exibida a tela para atualizar os dados do cadastro.

| Código:<br>Nome:*  | 356<br>ABN AMRO REAL S/A |          |
|--------------------|--------------------------|----------|
| Nome Abreviado: *  | ABN                      |          |
| Indicador de Uso:* | Sim O Não                |          |
| Voltar Desfazer    |                          | Atualiza |

Faça as modificações que julgar necessárias e clique no botão Atualizar.

### Tela de Sucesso

| Sucesso                              |                                    |
|--------------------------------------|------------------------------------|
| Banco 356 atualizado(a) com sucesso. |                                    |
| Menu Principal                       | Realizar outra manutenção de Banco |

## **Preenchimento dos Campos**

| Campo                                                                 | Preenchimento dos Campos                                                                                                    |
|-----------------------------------------------------------------------|----------------------------------------------------------------------------------------------------|
| Código                                                                | Este campo é exibido pelo sistema e não permite alteração.                                                                                             |
| Nome                                                                  | Campo obrigatório - Informe o nome do banco.                                                                                                    |
| Nome Abreviado Campo obrigatório - Informe o nome abreviado do banco. |                                                                                                    |
| Indicador de Uso                                                      | Campo obrigatório - Marque a opção <i>Sim</i> para o banco <i>Ativo,</i> ou <i>Não</i> para o banco<br>que se encontra <i>Inativo</i> no <b>GSAN</b> . |

# Funcionalidade dos Botões

| Botão         | Descrição da Funcionalidade                                                                            |
|---------------|----------------------------------------------------------------------------------------------------|
| Limpar        | Ao clicar neste botão, o sistema limpa o conteúdo dos campos na tela.                                  |
| Filtrar       | Ao clicar neste botão, o sistema comanda a execução do filtro com base nos parâmetros informados.      |
| Excluir       | Ao clicar neste botão, o sistema remove a(s) agência(s) bancária(s) selecionada(s) das bases de dados. |
| Voltar Filtro | Ao clicar neste botão, o sistema retorna à tela de filtro.                                             |
| Voltar        | Ao clicar neste botão, o sistema volta à tela anterior.                                                |
| Desfazer      | Ao clicar neste botão, o sistema desfaz o último procedimento realizado.                               |
| Atualizar     | Ao clicar neste botão, o sistema comanda a execução da atualização dos dados.                          |

## Referências

### Manter Agência Bancária

### **Termos Principais**

### Arrecadação

Clique **aqui** para retornar ao Menu Principal do GSAN.

From: https://www.gsan.com.br/ - Base de Conhecimento de Gestão Comercial de Saneamento

Permanent link: https://www.gsan.com.br/doku.php?id=ajuda:arrecadacao:manter\_banco

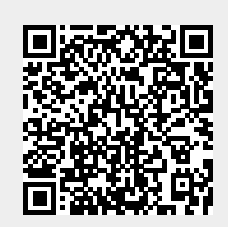

Last update: 21/09/2017 14:05